# IT Essentials 5.0

# **5.2.1.10 Lab - Check for Updates in Windows Vista**

# Introduction

Print and complete this lab.

In this lab, you will configure the operating system so you can select which updates are installed and then change the settings so updates are downloaded and installed automatically.

# **Recommended Equipment**

The following equipment is required for this exercise:

· A computer with a new installation of Windows Vista

#### Step 1

Boot the computer. Navigate to the "Control Panel" window by clicking **Start > Control Panel >** double-click **Windows Update > Change settings**.

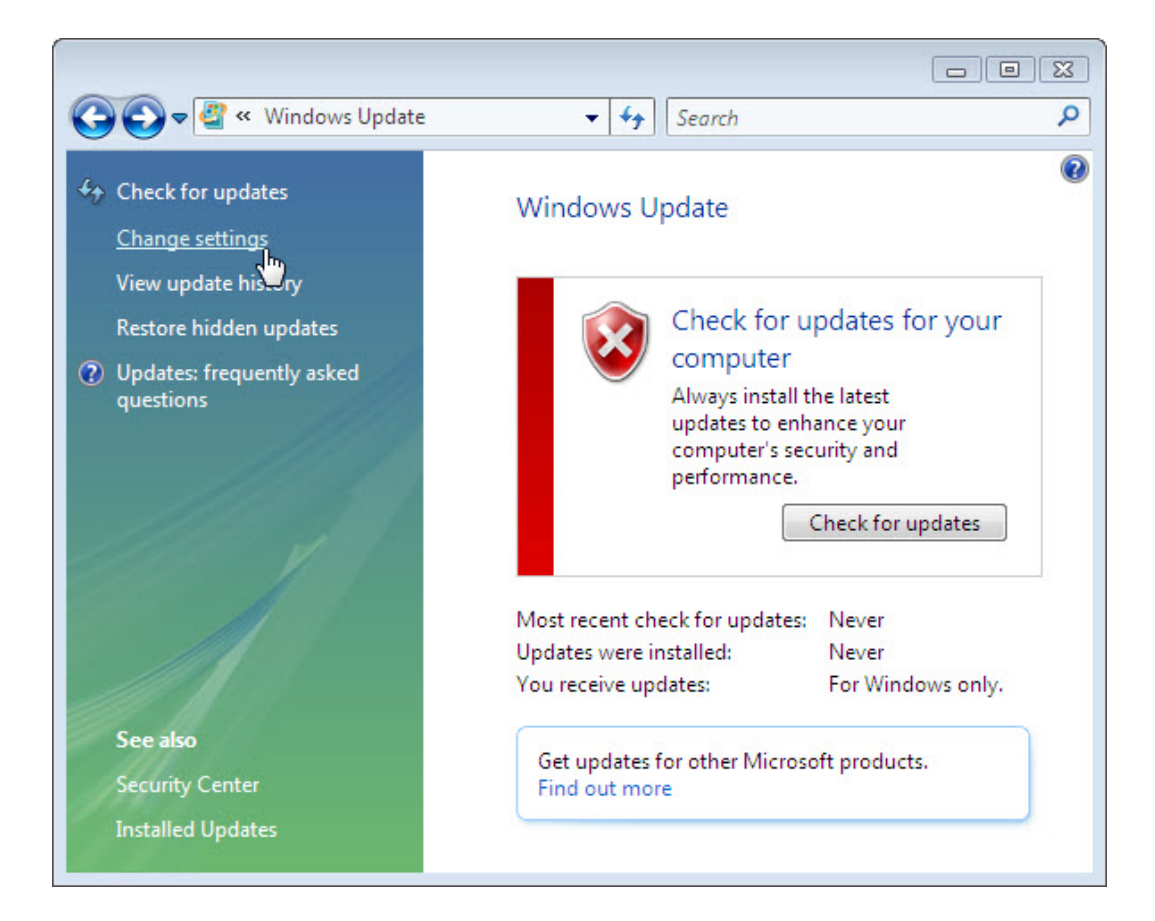

**Note:** The newest Windows Vista Update program has a different user interface. Both the original and new user interface are shown here.

Select the Download updates but let me choose whether to install them radio button.

"Original Windows Vista Update" program

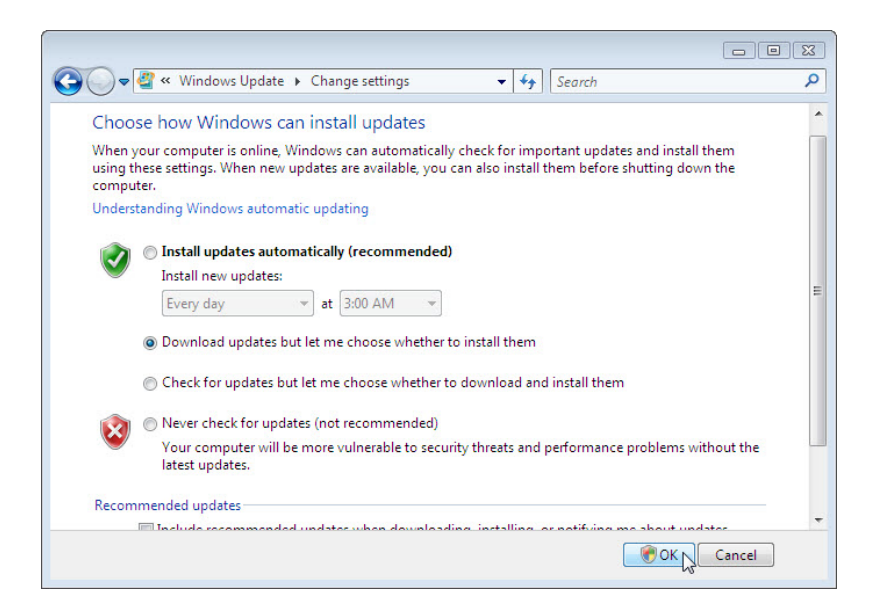

"New Windows Vista Update" program

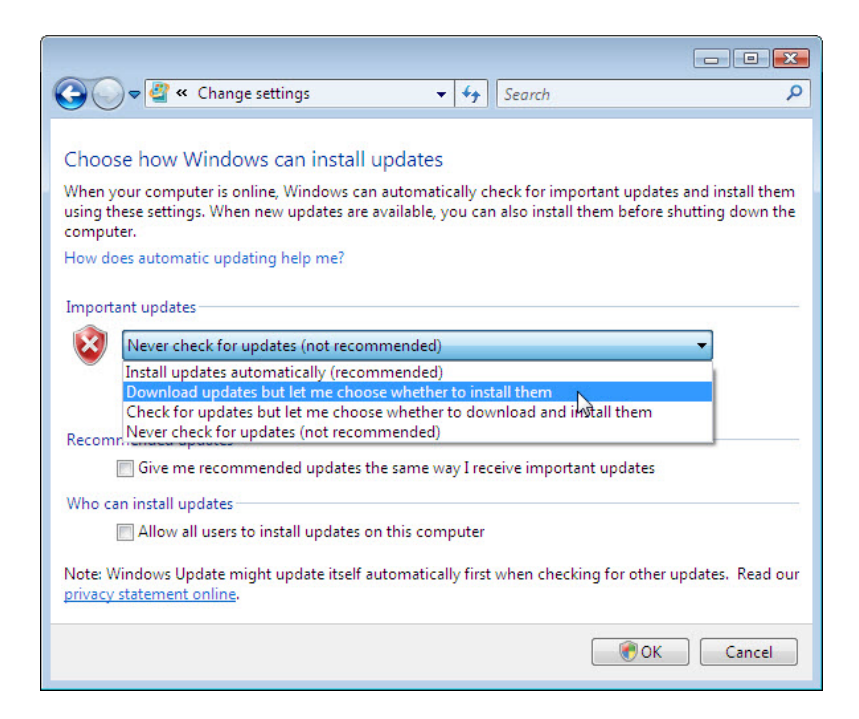

Click OK > Continue.

# Step 2

Windows checks for updates.

The "New updates are available" balloon appears.

Double-click the **shield** icon in the system tray.

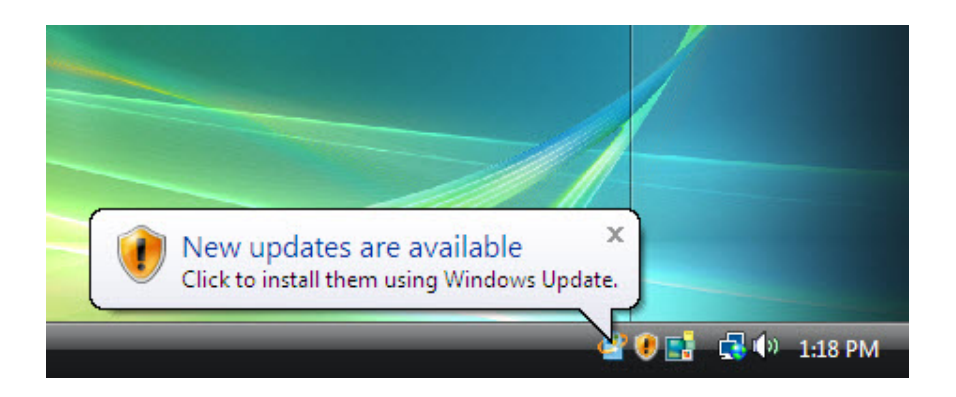

Click the link that shows how many updates have been downloaded. Example: **50 important updates are available**.

|                                               |                                                                                   |                                                                                | × |
|-----------------------------------------------|-----------------------------------------------------------------------------------|--------------------------------------------------------------------------------|---|
| Control Panel > Wind                          | dows Update 👻 😽                                                                   | Search                                                                         | م |
| ✤ Check for updates<br>Change settings        | Windows Update                                                                    |                                                                                | 0 |
| View update history<br>Restore hidden updates | Important u                                                                       | updates are available for your                                                 |   |
| ② Updates: frequently asked questions         | 50 important u<br>are available<br>13 optional upo<br>are available               | Description of the selected selected.                                          |   |
|                                               | Most recent check for updates:<br>Updates were installed:<br>You receive updates: | Today at 1:54 PM<br>Today at 1:42 PM. View update history<br>For Windows only. |   |
| See also                                      | Get updates for other Microso                                                     | oft products. Find out more                                                    |   |
| Security Center<br>Installed Updates          |                                                                                   |                                                                                |   |

The "Select updates to install" window appears.

Before selecting which updates will be installed, ask the instructor for permission to install the updates.

Place a check mark next to the important and optional updates to be installed, and then click OK.

|                |      |                                     |                  |   |                                              | S |
|----------------|------|-------------------------------------|------------------|---|----------------------------------------------|---|
| <b>€</b>       | « Se | elect updates to install 🔹          | Search           |   |                                              |   |
| Select the     | upd  | ates you want to install            |                  |   |                                              |   |
|                |      | Name                                | Size             | * | Security Update for                          |   |
| Important (50) |      | Security Update for Windows Vista ( | 169 KB           |   | Windows Vista<br>(KR075517)                  |   |
| 0 11 11 10     |      | Security Update for Windows Vista ( | 6.9 MB           |   | ((1))))))))))))                              |   |
| Optional (13)  | V    | Security Update for Windows Vista ( | 844 KB           |   | A security issue has<br>been identified that |   |
|                | V    | Security Update for Windows Vista ( | 259 KB           |   | could allow an                               |   |
|                | V    | Security Update for Windows Vista ( | 211 KB           | Ξ | unauthenticated                              |   |
|                |      | Security Update for Windows Vista ( | 1.2 MB           |   | compromise your                              |   |
|                |      | Security Update for Windows Vista ( | 1.7 MB           |   | system and gain                              |   |
|                | V    | Security Update for Windows Vista ( | 205 KB           |   | control over it. You                         |   |
|                | V    | Security Update for Windows Vista ( | 270 KB           |   | system by installing                         |   |
|                | V    | Security Update for Windows Vista ( | 430 KB           |   | this update from                             |   |
|                | V    | Security Update for Windows Vista ( | 455 KB           |   | Microsoft. After you                         |   |
|                |      | Security Update for Windows Vista ( | 4.1 MB           |   | may have to restart                          |   |
|                | 1000 | Consult. Hadets for Mindaus Minta / | 1.1.140          | * |                                              |   |
|                |      | Total selected: 10 in               | nportant updates |   | OK Cancel                                    |   |

When the "Windows Update" window appears click Install updates.

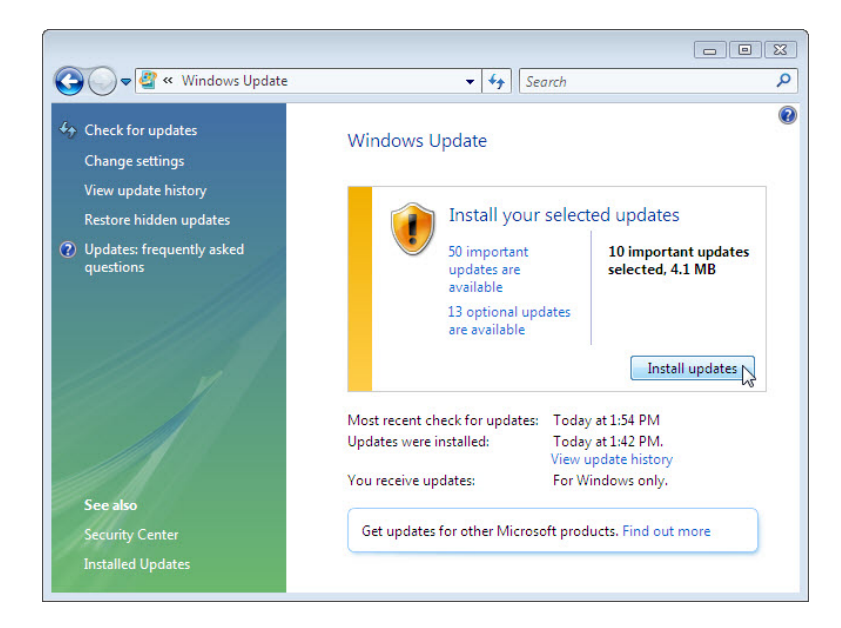

The "Installing updates" balloon appears.

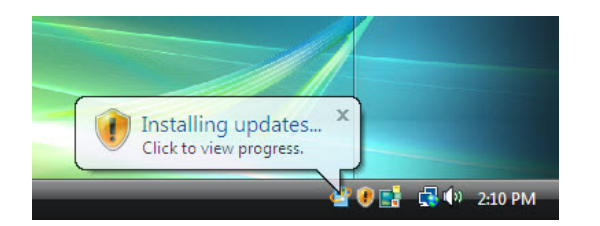

You have successfully completed this part of the lab once the "Installing updates" balloon appears.

Reboot the computer.

# Step 3

Click Start > Control Panel.

Double-click the Windows Updates icon.

| Control Panel      |                          |                         |                     |                         |                      |                     | • \$9               | Search                |                           | - • • <del>•</del>        |
|--------------------|--------------------------|-------------------------|---------------------|-------------------------|----------------------|---------------------|---------------------|-----------------------|---------------------------|---------------------------|
| Control Panel Home | Name                     | Category                |                     |                         |                      |                     |                     | <u>//</u>             |                           |                           |
| Classic View       |                          | (                       |                     |                         | ୲ୡ                   |                     |                     |                       | -                         |                           |
|                    | Add<br>Hardware          | Administrat<br>Tools    | AutoPlay            | Backup and<br>Restore C | Bluetooth<br>Devices | Color<br>Management | Date and<br>Time    | Default<br>Programs   | Device<br>Manager         | Ease of<br>Acce           |
|                    |                          | A                       | Þ                   | D                       |                      |                     | Q,                  | ۲                     | Ĩ                         |                           |
|                    | Folder<br>Options        | Fonts                   | Game<br>Controllers | Indexing<br>Options     | Infrared             | Internet<br>Options | iSCSI Initiator     | Keyboard              | Mouse                     | Network and<br>Sharing Ce |
|                    | Offline Files            | Pen and                 |                     | Performance             | Personaliz           | Phone and           | Power               | Printers              | Problem                   | Programs                  |
|                    |                          | Input Devices           | Me                  | Informatio              | ~                    | Modem               | Options             |                       | Reports a                 | and Features              |
|                    |                          | ()<br>()                | ۲                   |                         | Ŷ                    |                     |                     |                       |                           |                           |
|                    | Regional and<br>Language | Scanners and<br>Cameras | Security<br>Center  | Sound                   | Speech<br>Recogniti  | Sync Center         | System              | Tablet PC<br>Settings | Taskbar and<br>Start Menu | Text to<br>Speech         |
|                    | <b>S</b>                 |                         |                     | 2                       |                      |                     |                     |                       | <b>S</b>                  | 🦉 🕞                       |
| 11                 | User<br>Accounts         | VMware<br>Tools         | Welcome<br>Center   | Windows<br>Anytim       | Windows<br>CardSpace | Windows<br>Defender | Windows<br>Firewall | Windows<br>Sidebar    | Windows<br>SideShow       | Windows<br>Update         |

# Step 4

The "Windows Updates" dialog box appears.

Click Change settings.

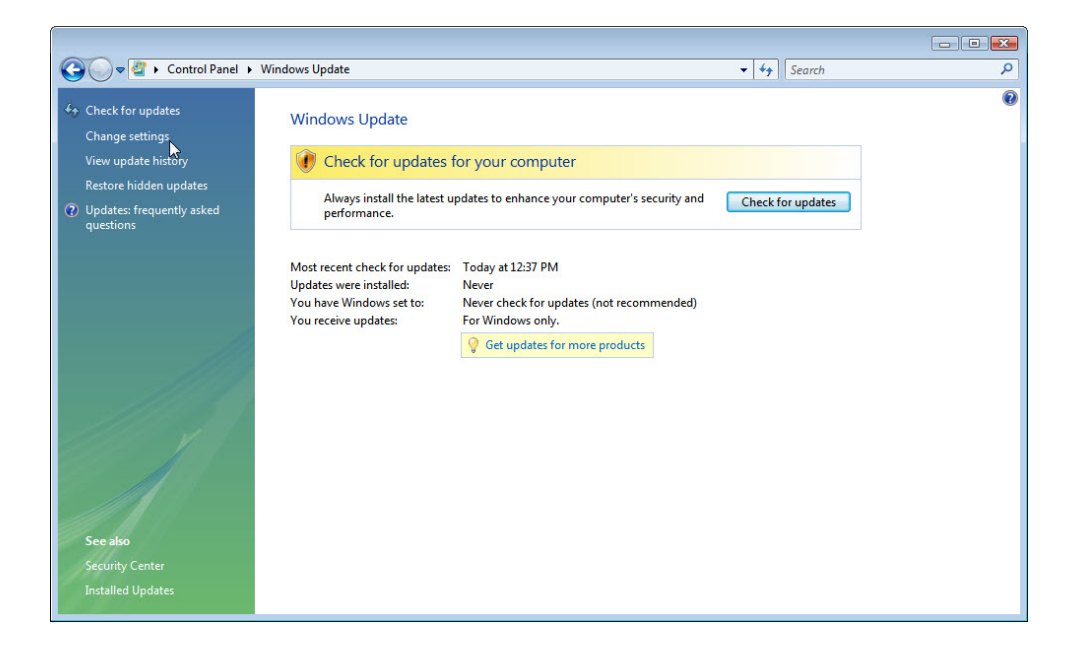

The "Choose how Windows can install updates" dialog box appears.

Select the Install updates automatic (recommended) radio button.

Click **OK** to accept the change.

Click **Continue** if asked for permission and close the dialog box.

| Contro                    | ol Panel  Windows Up                                         | idate   Change settings                                            | •                                | +7             | Search                                          |  |
|---------------------------|--------------------------------------------------------------|--------------------------------------------------------------------|----------------------------------|----------------|-------------------------------------------------|--|
|                           |                                                              |                                                                    |                                  |                |                                                 |  |
| Choos                     | se how Windows ca                                            | an install updates                                                 |                                  |                |                                                 |  |
| When you wing the compute | our computer is online, \<br>hese settings. When new<br>ter. | Windows can automatically cheo<br>updates are available, you can a | k for importa<br>so install ther | nt up<br>n bef | dates and install them<br>ore shutting down the |  |
| Underst                   | tanding Windows autom                                        | atic updating                                                      |                                  |                |                                                 |  |
|                           | Tractall undated auto                                        | matically (as commonded)                                           |                                  |                |                                                 |  |
|                           | Install updates auto                                         | matically (recommended)                                            |                                  |                |                                                 |  |
|                           | Instan new updates.                                          |                                                                    |                                  |                |                                                 |  |
|                           | Every day                                                    | ▼ at 3:00 AM ▼                                                     |                                  |                |                                                 |  |
|                           | Download updates b                                           | ut let me choose whether to ins                                    | all them                         |                |                                                 |  |
|                           | Check for updates but                                        | ut let me choose whether to dov                                    | nload and ins                    | tall t         | nem                                             |  |
|                           | Never check for update                                       | ates (not recommended)                                             |                                  |                |                                                 |  |
| •                         | Your computer will b<br>latest updates.                      | e more vulnerable to security th                                   | reats and perf                   | orma           | nce problems without the                        |  |
| Recom                     | mended updates                                               |                                                                    |                                  |                |                                                 |  |
| 1                         | Include recommende                                           | d updates when downloading, i                                      | istalling, or n                  | otifyir        | ng me about updates                             |  |
|                           |                                                              |                                                                    |                                  |                |                                                 |  |
| Note: W                   | Vindows Update may upo                                       | late itself automatically before it                                | checks for ot                    | her u          | pdates. Read our <u>privacy</u>                 |  |
| stateme                   | ent online.                                                  |                                                                    |                                  |                |                                                 |  |
|                           |                                                              |                                                                    |                                  |                |                                                 |  |
|                           |                                                              |                                                                    |                                  |                |                                                 |  |